# Warwickshire Education Services

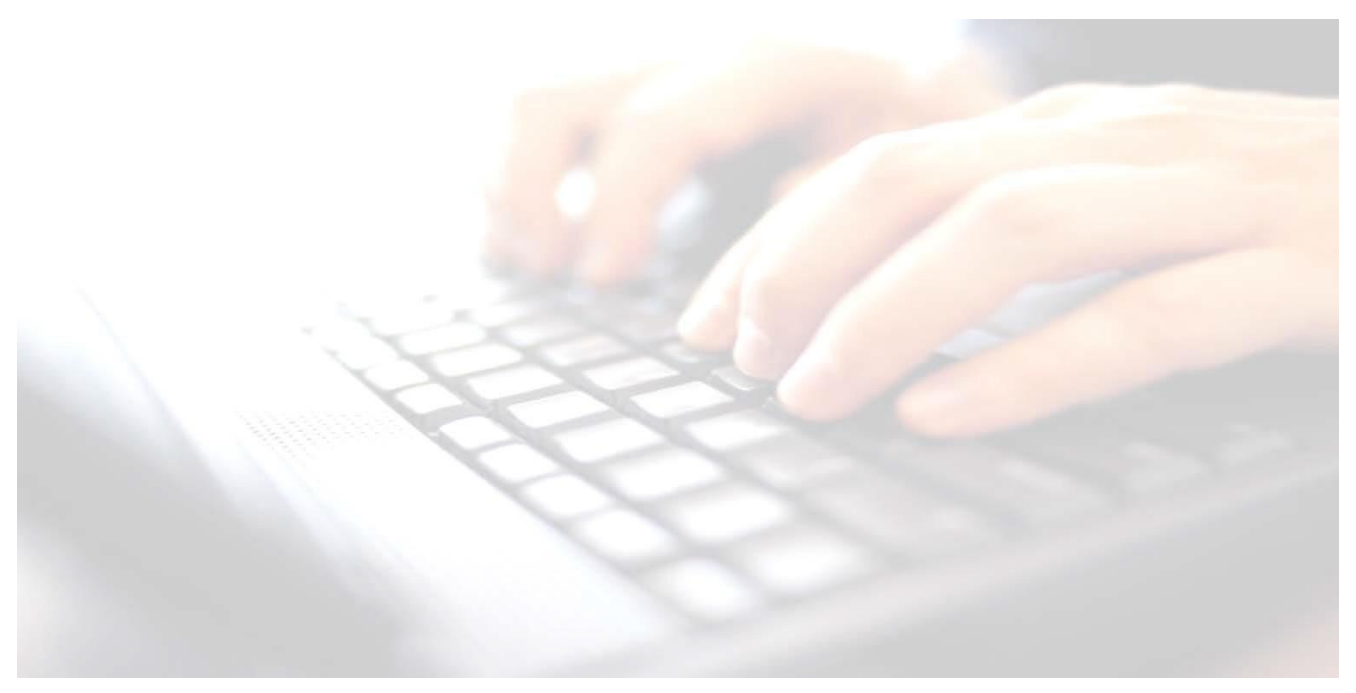

Applicable from upgrade 7.210 onwards

# End of Key Stage Key Stage 2

# Book 07 –

Enter results, upload to the PAG, print reports, upload to Linked Documents in pupils records **Return Dates:** 

Monday 15<sup>th</sup> May – Friday 30<sup>th</sup> June 2023

County Council

Upload file to: https://www.primaryassessmentgateway.education.gov.uk/

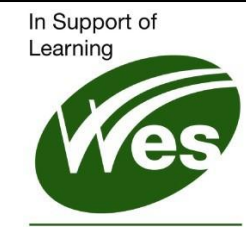

ICT Development Service

# Contents

| Key Stage 2 – Pupils who change schools | 1 |
|-----------------------------------------|---|
| Explanation of the grades               | 6 |
| How to enter grades:                    | 6 |

A change to the KS2 test schedule this year will be necessary due to the additional bank holiday in honour of the Coronation of His Majesty King Charles III taking place on Monday 8 May 2023. The date changes have been reflected in this booklet.

Further information may be found on the following website.

https://www.gov.uk/government/news/changes-to-key-stage-2-assessment-dates-in-2023

# Key Stage 2 – Pupils who change schools

Information taken from the Assessment and Reporting arrangements (ARA) DfE website: Pl https://www.gov.uk/government/publications/2023-key-stage-2-assessment-and-reportingarrangements-ara

#### If a pupil changes school:

- before test week the receiving school must submit TA data for them
- during test week the school where the pupil was registered at the beginning of test week must submit TA data for them
- after test week the school where the pupil was registered during test week must submit TA data for them
- if a pupil arrives during test week from a non-participating school or having been electively home educated (EHE), the receiving school must submit TA data for them.
- If the pupil arrives after test week, they can no longer be registered for the tests, so data will not be expected

If you need any further help or support, please contact the national curriculum assessments helpline by phone 0300 303 3013 or email: <a href="mailto:assessments@education.gov.uk">assessments@education.gov.uk</a> The helpline's normal opening hours are 8:30am to 5pm, Monday to Friday.

#### Use route: Tools / Performance / Assessment / Wizard Manager

| swe Wizard                                    | ? ×      | 1 Highlight Koy Store 2 Wizard 2022                    |
|-----------------------------------------------|----------|--------------------------------------------------------|
| Select Wizard                                 |          | 1. Highlight Key Stage 2 Wizard 2023                   |
| Filter Incomplete                             |          |                                                        |
|                                               |          |                                                        |
| Name Edit Date                                | Complete |                                                        |
| EYFS Revised Profile Wizard 2023 9/1/2022     |          |                                                        |
| Key Stage 1 Wizard England 2023 9/1/2022      |          |                                                        |
| Key Stage 2 MTC Wizard 2023 9/1/2022          |          |                                                        |
| Key Stage 2 Wizard England 2023 9/1/2022      |          |                                                        |
| Year 1 Phonics Screening Wizard 2023 9/1/2022 |          |                                                        |
| Year 2 Phonics Screening Wizard 2023 9/1/2022 |          |                                                        |
|                                               |          |                                                        |
|                                               |          |                                                        |
|                                               |          |                                                        |
|                                               |          |                                                        |
|                                               |          | 2. Click <b>Next</b>                                   |
|                                               |          |                                                        |
|                                               |          |                                                        |
|                                               |          |                                                        |
| < Back Next >                                 | Cancel   |                                                        |
| Wizard - Key Stage 2 Wizard England 2023      |          | Selecting the Group                                    |
| Select Group                                  |          | 3 In the Select Group screen, click on the             |
| In Group Selector ?                           | ×        | o. In the <b>beleut broup</b> screen, click of the     |
|                                               |          | Magnifying glass to the right of the panel.            |
| Select the effective Group date               |          | 4 Click the upport to Veer Croup                       |
| From 9/1/2022 🔂 To 8/31/2023 🔂 Refresh        |          | 4. Click the + next to rear Group                      |
|                                               |          | 5. Select Year 6                                       |
| R-Course                                      | <b>A</b> | -Year 2                                                |
| National Curriculum Year                      |          | Year 3                                                 |
| - Exam Season Candidates                      |          | Year 4                                                 |
|                                               |          | Year 5                                                 |
| Home Language                                 |          | Year N2                                                |
| House     New Intake Group                    |          | - Year R                                               |
| Begistration Group                            |          |                                                        |
| Har Group     M Year Groups                   |          | If a <b>User Defined Group</b> has been created, click |
| - Year 1                                      |          | a next to Llean Defined Onexus and cale at the         |
| - Year 2                                      |          | + next to User Defined Group and select the            |
| Year 4                                        |          | required aroup from the list                           |
| - Year 5                                      |          | required group from the lot.                           |
| - Year N2                                     |          |                                                        |
| - Year R                                      | <b>v</b> |                                                        |
|                                               |          |                                                        |
| Apply Clear Selection                         | Cancel   | 6. Click <b>Apply</b>                                  |
| Wizard - Key Stage 2 Wizard England 2023      | ? ×      | The Selected Group <b>Vear 6</b> will now be displayed |
| Select Group                                  |          | The Delected Group Teal o will now be displayed        |
| Year 6 Mr G. Holyoake                         | Q        |                                                        |
|                                               |          | Click Next                                             |
|                                               |          |                                                        |
|                                               |          |                                                        |
|                                               |          | There are 3 marksheets available:                      |
|                                               |          |                                                        |
|                                               |          | I o open a marksheet, highlight the appropriate        |
|                                               |          | marksheet og KS2 Teacher Assessments 2022              |
|                                               |          |                                                        |
|                                               |          | either double click or click on the green pencil to    |
|                                               |          | the right of the nanel                                 |
|                                               |          | the hyper of the parter.                               |
|                                               |          | Template Group Last Used Complete                      |
|                                               |          | KS2 A. Teacher Assessments 2023 Year 6                 |
| < Back Next > Finish                          | Cancel   |                                                        |
|                                               |          | N32 C. Test Outcomes 2023 Tear b                       |
|                                               |          | KS2 D. Broadsheet (Review) 2023 Year 6                 |

#### KS2 A Teacher Assessments 2023

This Marksheet can be used to record results for **Reading**, **Writing**, **Mathematics** and **Science**.

KS2 C Test Outcomes 2023 – The results for this marksheet will be available from the Primary Assessment Gateway (PAG) on the 11<sup>th</sup> July. Once downloaded from the PAG website, schools will be able to import the results into SIMS. These results form part of the reformed curriculum (Assessment without Levels) tests that support the Teacher Assessments made as part of the KS2 arrangements from 2023 onwards.

**KS2 D Broadsheet (Review) 2023** -. **NB**: This marksheet is for review purposes only. If you wish to amend any of the data shown in it please use either Marksheets KS2 A. and/or C. as required and then reload this marksheet.

| Key Stage<br>3 Mai   | 2 Wizard 2023<br>rksheets    | To be returned to the (PAG) Primary<br>Assessment Gateway between:<br>Monday 15 <sup>th</sup> May - Friday 30 <sup>th</sup> June |                                                |                                              |                                                |                       |                       |  |  |  |  |
|----------------------|------------------------------|----------------------------------------------------------------------------------------------------|------------------------------------------------|----------------------------------------------|------------------------------------------------|-----------------------|-----------------------|--|--|--|--|
| Marksheet KS1 A. Tea | cher Assessments 2           | resu                                                                                                    | it must                                        | be red                                       | coraea                                         | for all               | pupils in Year 6      |  |  |  |  |
|                      |                              |                                                                                                    |                                                |                                              |                                                | f                     | f                     |  |  |  |  |
|                      | Students                     | KS2 Reading TA<br>Key Stage 2 Validated Result                                                                                   | KS2 Writing TA<br>Key Stage 2 Validated Result | KS2 Maths TA<br>Key Stage 2 Validated Result | KS2 Science TA<br>Key Stage 2 Validated Result | Missing Entries Check | No of Missing Entries |  |  |  |  |
|                      | ADAMS, Nancy                 |                                                                                                    |                                                |                                              |                                                |                       |                       |  |  |  |  |
|                      | ALALA, Candis                |                                                                                                    |                                                |                                              |                                                |                       |                       |  |  |  |  |
|                      | BARDEN, Olivia               |                                                                                                    |                                                |                                              |                                                |                       |                       |  |  |  |  |
|                      | BATEMAN, VINCENT             |                                                                                                    |                                                |                                              |                                                |                       |                       |  |  |  |  |
|                      | BOIAN, Ann<br>BOIAN, Claudiu |                                                                                                    |                                                |                                              |                                                |                       |                       |  |  |  |  |
|                      | BROWN, Ingrid                |                                                                                                    |                                                |                                              |                                                |                       |                       |  |  |  |  |

# Explanation of the grades

Available Grades that may be entered for: Reading, Writing, Mathematics & Science

| Key stage 2        | Pupils working<br>at the standard | Pupils working<br>below the                                                       | Pupils working<br>below the standard                                             | Other codes   |
|--------------------|-----------------------------------|-----------------------------------------------------------------------------------|----------------------------------------------------------------------------------|---------------|
|                    | curriculum<br>assessments         | national<br>curriculum<br>assessments and<br>engaged in subject<br>specific study | curriculum<br>assessments and<br>not yet engaged in<br>subject-specific<br>study |               |
| English<br>reading | Not applicable                    | PK1, PK2, PK3,<br>PK4, PK5, PK6                                                   | EM                                                                               | A             |
| Mathematics        | Not applicable                    | PK1, PK2, PK3,<br>PK4, PK5, PK6                                                   | EM                                                                               | A             |
| English<br>writing | GDS, EXS, WTS                     | PK1, PK2, PK3,<br>PK4, PK5, PK6                                                   | EM                                                                               | A. L. F.<br>P |
| Science            | EXS, HNM                          | HNM                                                                               | HNM                                                                              | A, L, F,<br>P |

### Please Note:!! Important:

'Pupils working at the Standard of the national curriculum assessments'

This means that if a pupil achieves a grade of **GDS**, **EXS** or **WTS**, in **Writing**, then a grade is <u>not</u> required for **Reading** or **Maths**. Therefore, the **Reading** and **Maths** cells may be left blank.

If the pupil achieves any of the **PK** grades for **Writing**, then a grade will be required for **Reading** and **Maths**.

#### If the pupil was:

- Absent, Left, Pupil will take test in the future or Pupil has taken test in the past, select the appropriate grade of A, L, F or P

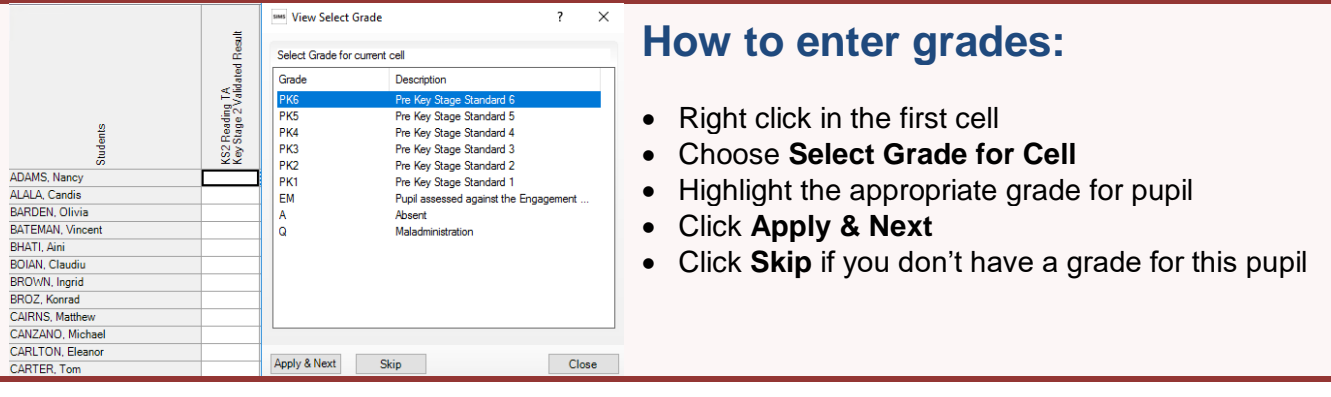

Using the above process, continue to enter grades for pupils in Year 6 until the marksheet is complete, Click **Save** 

The **Missing Entry Check** column will display a **Fail** and the empty cells will need a result before creating a CTF and sending to the **Primary Assessment Gateway** 

|                  |                                                |                                                |                                              |                                                | f                     | f                     |
|------------------|------------------------------------------------|------------------------------------------------|----------------------------------------------|------------------------------------------------|-----------------------|-----------------------|
| Students         | KS2 Reading TA<br>Key Stage 2 Validated Result | KS2 Writing TA<br>Key Stage 2 Validated Result | KS2 Maths TA<br>Key Stage 2 Validated Result | KS2 Science TA<br>Key Stage 2 Validated Result | Missing Entries Check | No of Missing Entries |
| ADAMS, Nancy     | PK3                                            | PK6                                            | PK5                                          | EXS                                            | Ok!                   | 0.00                  |
| ALALA, Candis    |                                                | EXS                                            |                                              | EXS                                            | Ok!                   | 0.00                  |
| BARDEN, Olivia   |                                                | GDS                                            |                                              | HNM                                            | Ok!                   | 0.00                  |
| BATEMAN, Vincent |                                                | WTS                                            |                                              | HNM                                            | Ok!                   | 0.00                  |
| BHATI, Aini      | PK1                                            | PK6                                            | PK6                                          | HNM                                            | Ok!                   | 0.00                  |
| BOIAN, Claudiu   | PK3                                            | PK4                                            |                                              | EXS                                            | Ok!                   | 0.00                  |
| BROWN, Ingrid    |                                                | GDS                                            |                                              |                                                | Fail!                 | 1.00                  |
| BROZ, Konrad     | PK5                                            | PK4                                            | PK4                                          | HNM                                            | Ok!                   | 0.00                  |
| CAIRNS, Matthew  | PK1                                            | PK2                                            | EM                                           | HNM                                            | Ok!                   | 0.00                  |
| CANZANO, Michael |                                                |                                                |                                              |                                                | Fail!                 | 2.00                  |

The **No. of Missing Entries** will display how many results

are missing. Eg 1:00

#### KS2 C. Test Outcomes 2023 Marksheet

| Students         | KS2 GPVS Tests | KS2 Spelling Mark<br>Key Stage 2 Validated Result | KS2 GPV Mark<br>Key Stage 2 Validated Result | KS2 GPVS Total Mark<br>Key Stage 2 Validated Result | KS2 GPVS Scaled Score<br>Key Stage 2 Validated Result | KS2 GPVS Outcome<br>Key Stage 2 Validated Result | KS2 Reading Tests | KS2 Reading Mark<br>Key Stage 2 Validated Result | KS2 Reading Scaled Score<br>Key Stage 2 Validated Result | KS2 Reading Outcome<br>Key Stage 2 Validated Result | KS2 Mathematics Tests | KS2 Maths Arith metic Mark<br>Key Stage 2 Validated Result | KS2 Math Reasoning 1 Mark<br>Key Stage 2 Validated Result | KS2 Math Reasoning 2 Mark<br>Key Stage 2 Validated Result | KS2 Maths Total Mark<br>Key Stage 2 Validated Result | KS2 Maths Scaled Score<br>Key Stage 2 Validated Result | KS2 Maths Outcome<br>Key Stage 2 Validated Result |
|------------------|----------------|---------------------------------------------------|----------------------------------------------|-----------------------------------------------------|-------------------------------------------------------|--------------------------------------------------|-------------------|--------------------------------------------------|----------------------------------------------------------|-----------------------------------------------------|-----------------------|------------------------------------------------------------|-----------------------------------------------------------|-----------------------------------------------------------|------------------------------------------------------|--------------------------------------------------------|---------------------------------------------------|
| ADAMS, Nancy     |                |                                                   |                                              |                                                     |                                                       |                                                  |                   | C                                                |                                                          |                                                     |                       |                                                            |                                                           |                                                           |                                                      |                                                        |                                                   |
| ALALA, Candis    |                |                                                   |                                              |                                                     |                                                       |                                                  |                   |                                                  |                                                          |                                                     |                       |                                                            |                                                           |                                                           |                                                      |                                                        |                                                   |
| BARDEN, Olivia   |                |                                                   |                                              |                                                     |                                                       |                                                  |                   |                                                  |                                                          |                                                     |                       |                                                            |                                                           |                                                           |                                                      |                                                        |                                                   |
| BATEMAN, Vincent |                |                                                   |                                              |                                                     |                                                       |                                                  |                   |                                                  |                                                          |                                                     |                       |                                                            |                                                           |                                                           |                                                      |                                                        |                                                   |
| BHATI, Aini      |                |                                                   |                                              |                                                     |                                                       |                                                  |                   |                                                  |                                                          |                                                     |                       |                                                            |                                                           |                                                           |                                                      |                                                        |                                                   |
| ROIAN Claudio    |                |                                                   |                                              |                                                     |                                                       |                                                  |                   |                                                  |                                                          |                                                     |                       |                                                            |                                                           |                                                           |                                                      |                                                        |                                                   |

The KS2 Test Outcome results will be emailed to Headteachers email account Tuesday 11<sup>th</sup> July 2023. The results will be also available to download from the Primary Assessment Gateway (PAG) on Tuesday 11<sup>th</sup> July. When downloaded, the results can be imported into SIMS. Click Calculate to display results This Marksheet will display both the Teacher Assessments and Test Outcomes.

#### KS2 D Broadsheet (Review) 2023

| Students       | KS2 GPVS Tests | KS2 Spelling Mark<br>Key Stage 2 Validated Result | KS2 GPV Mark<br>Key Stage 2 Validated Result | KS2 GPVS Total Mark<br>Key Stage 2 Validated Result | KS2 GPVS Scaled Score<br>Key Stage 2 Validated Result | KS2 GPVS Outcome<br>Key Stage 2 Validated Result | 4<br>KS2 Reading Tests | KS2 Reading Mark<br>Key Stage 2 Validated Result | KS2 Reading Scaled Score<br>Key Stage 2 Validated Result | KS2 Reading Outcome<br>Key Stage 2 Validated Result | 4<br>KS2 Mathematics Tests | KS2 Maths Anthmetic Mark<br>Key Stage 2 Validated Result | KS2 Math Reasoning 1 Mark<br>Key Stage 2 Validated Result | KS2 Math Reasoning 2 Mark<br>Key Stage 2 Validated Result | KS2 Maths Total Mark<br>Key Stage 2 Validated Result | KS2 Maths Scaled Score<br>Key Stage 2 Validated Result | KS2 Maths Outcome<br>Key Stage 2 Validated Result |
|----------------|----------------|---------------------------------------------------|----------------------------------------------|-----------------------------------------------------|-------------------------------------------------------|--------------------------------------------------|------------------------|--------------------------------------------------|----------------------------------------------------------|-----------------------------------------------------|----------------------------|----------------------------------------------------------|-----------------------------------------------------------|-----------------------------------------------------------|------------------------------------------------------|--------------------------------------------------------|---------------------------------------------------|
| ADAMS, Nancy   |                |                                                   |                                              |                                                     |                                                       |                                                  |                        |                                                  |                                                          |                                                     |                            |                                                          |                                                           |                                                           |                                                      |                                                        |                                                   |
| ALALA, Candis  |                |                                                   |                                              |                                                     |                                                       |                                                  |                        |                                                  |                                                          |                                                     |                            |                                                          |                                                           |                                                           |                                                      |                                                        |                                                   |
| BARDEN, Olivia |                |                                                   |                                              |                                                     |                                                       |                                                  |                        |                                                  |                                                          |                                                     |                            |                                                          |                                                           |                                                           |                                                      |                                                        |                                                   |

This Marksheet can be used to review the Test and Teacher Assessment results of the reformed curriculum (Assessment without Levels) that have been entered in support of the KS2 arrangements from 2023 onwards.

### Please Note!

This marksheet is for review purposes only. If any of the data needs updating in the previous two marksheets KS2 A. and/or C, then reload this marksheet, Calculate and Save this marksheet.

### NB:

- Check for Missing Results files must **not** be uploaded to the **Primary Assessment Gateway (PAG)** with missing results.
- All pupils within the Key Stage 2 (and leavers) group must be included in the CTF file submitted.
- Remember if changing any results in the marksheet, click on calculate and save the marksheet before creating the CTF and uploading to the LA
- Teachers and Headteachers will need to check/sign off marksheets
- Upload Key Stage 2 results to the PAG via CTF to Primary Assessment Gateway (PAG)
   Please see guidance in Book 09 – Exporting Uploading Key Stage 2 results for guidance
- Schools will also be able to download and import into SIMS, the Key Stage 2
  Test Outcomes from the Primary Assessment Gateway website from 7:30 am
  on the 11<sup>th</sup> July 2023

https://www.primaryassessmentgateway.education.gov.uk/ Guidance on how to use the website can be found via the following link https://www.gov.uk/guidance/using-the-primary-assessment-gateway